## 堺DX診断 マニュアル

| 1. | 事業者登録        | <b>P.</b> 1∼4 |
|----|--------------|---------------|
| 2. | 診断実施         | P. 5∼8        |
| 3. | 診断結果・お知らせの確認 | P. 9          |
| 4. | パスワード再設定申請   | P. 10         |
| 5. | 登録情報の変更      | P. 11~12      |
| 6. | ログインIDの再発行   | P. 13         |
| 7. | 利用環境         | P. 14         |

## 1. 事業者登録(1)

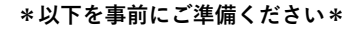

- ・診断を実施される方のメールアドレス
- ・13桁の法人番号(法人の場合)

以下のURL又は右のQRコードから診断サイトにアクセスしてください。

https://sakaidxshindan.com

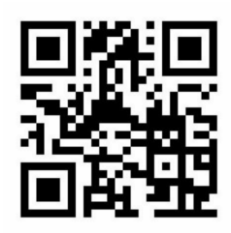

診断サイトトップページの「堺DX診断をする(初めての方)」をクリックし、事業者登録申請を行ってください。 ※既に事業者登録が完了している場合は、メールアドレスとパスワードを入力し、ログインしてください(本マ ニュアルP.5「診断実施」をご参照ください)。

| 堺DX診断                                          | クリック    | 事業者登録申請                                                        |
|------------------------------------------------|---------|----------------------------------------------------------------|
| 堺DX診断をする(初めての方)<br>*初めて診断する方はこのボタンをクリックしてください。 |         | 事業者登録のためのURLを記載したメールを送信します。<br>メールアドレスを入力のうえ、送信ボタンをクリックしてください。 |
|                                                | <b></b> | メールアドレス                                                        |
| メールアドレス                                        |         | 送信                                                             |
| パスワード                                          |         |                                                                |
| ログイン                                           |         |                                                                |
| パスワードを忘れた方はこちら                                 |         |                                                                |

入力したメールアドレス宛に以下の認証メールが届きます。 メール本文内のURLをクリックし、事業者登録を完了させてください。

| 堺DX診断-事業者登録申                                                         | 請                                                          |                                                   |
|----------------------------------------------------------------------|------------------------------------------------------------|---------------------------------------------------|
| ご担当者 様                                                               | URLの有効期限                                                   |                                                   |
| 堺 DX 診断に登録申請いただき、ありが<br>下記の URL より、事業者情報の登録を<br>堺 DX 診断は事業者登録後に開始されま | とうございます。<br><b>20**年3月31日12時00分</b> までにお願いいたします。<br>す。     |                                                   |
| ※下記 URL の有効期限は24時間です。                                                | 有効期間内に登録手続きを行ってください。                                       |                                                   |
| http://                                                              |                                                            |                                                   |
| ※このメールはシステムからの自動配信<br><br>堺 DX 診断                                    | <sup>メールとなっております。</sup><br>事業者登録を行って<br>は、再度、前項の<br>てください。 | 効期限内にURLをクリックし、<br>てください。有効期限経過後<br>「事業者登録申請」から行っ |

| 事業者登録                             |                                                                             |                                               |
|-----------------------------------|-----------------------------------------------------------------------------|-----------------------------------------------|
| 堺DX診断をおこなうには、まる<br>必要事項を入力し「確認」ボタ | 事業者登録が必要です。<br>シをクリックしてください。 「法人」を選択してください。                                 |                                               |
| 事業者種別                             | 必須 ● 法人 ○ 個人事業主                                                             |                                               |
| 主業種                               | 必須 飲食サービス業 ~                                                                |                                               |
|                                   | ~                                                                           |                                               |
| 法人番号                              | 必須 検索 クリア                                                                   |                                               |
| 2+ 1 A                            | ☆+月殿手13桁で入力に検索ボタジをグリックしてたさい。                                                | 必要古内に木社を右オス注人の提                               |
| <b>本</b> 八石                       |                                                                             | 合は13桁の法人番号を入力後                                |
| 法人名カナ                             | ※え またない かんしょう かんしょう かんしょう しょう しょう しょう しょう しょう しょう しょう しょう しょう               | │検索」をクリックすると法人<br>名・法人名カナが自動で入力され             |
| 木社マは主たる東業所等の所                     | **エカル (000000000)<br>本地 個古地区                                                | ます。                                           |
| 本社ズはエルの事業用号の用                     |                                                                             | ス自動人力されない場合は直接人<br>力してください。                   |
| 連絡先 担当者氏名                         | 8 <b>%</b>                                                                  |                                               |
| 連絡先 担当者氏名カナ                       | 必須                                                                          |                                               |
|                                   | ※全角カナで入力してください。                                                             |                                               |
| 連絡先 電話番号                          | 必須                                                                          |                                               |
|                                   | ※ハイフンなしで入力してください。                                                           |                                               |
| メールアドレス                           |                                                                             |                                               |
| パスワード                             | 必須                                                                          |                                               |
|                                   | ※英字・数字を含む、半角英数字8文字以上で入力してください。                                              |                                               |
| パスワード(確認)                         | 必須                                                                          |                                               |
|                                   | ※確認のため再度入力してください。                                                           |                                               |
| 直近の年商                             | <u>必須</u> 選択 ∽                                                              |                                               |
| 従業員数                              | <u>必須</u> 選択 ~                                                              |                                               |
|                                   | ※パート・アルバイトを含みます。                                                            |                                               |
| 年間のIT費用                           | <u>必須</u> 選択 ~                                                              |                                               |
|                                   | ※ソフトウェア、ハードウェア、ネットワーク等に関する導入・運用保守費用<br>(年額)。クラウドサービス利用の場合、利用料を含む。ITに関わる人件費を |                                               |
|                                   | 含む。<br>2010                                                                 |                                               |
| 界DX診断」を知ったきっかけ                    | 送訳 選択 *                                                                     |                                               |
|                                   | ※一覧に該当の項目がない場合、「その他」を選択し、表示される入力エリアに直接入力してください。                             | いて」と「利田                                       |
| 個人情                               | 報の取り扱いについて 利用規約について 規約について」をクリック<br>青報の取り扱いおよび利用規約に同意する のうえ、同意欄に 2 を入力      | し、内容を確認<br>りしてください。                           |
| 「さかし<br>□ 堺DX                     | る」について<br>場所の事業者登録情報を「さか」」る」に連携することに同意しない<br>かしる」に連携                        | とした情報の一部は堺市が提<br>データポータルサイト「さ<br>されます。連携に同意いた |
| 二 ,JDJ<br>※連<br>注<br>※ (公         | まする情報項目:法人名、主業種、所在地または住所、従業員数<br>財) 堺市産業振興センターから「さかしる」の登録や利活用に関するご案内        | 「を入力してください。                                   |
| ē.                                | 付させていただく場合があります。                                                            |                                               |
|                                   | 「確認」をクリック                                                                   |                                               |

事業者登録画面で必要事項を入力し、事業者登録を行います。

| 事業者種別 必須                                                                                                    | ○ 法人 ⑧ 個人事業主                                                                                                    |
|----------------------------------------------------------------------------------------------------|----------------------------------------------------------------------------------------------------|
| 業種 必須                                                                                                    | 飲食サービス業 ~                                                                                                    |
|                                                                                                    | ~                                                                                                    |
| 号 必須                                                                                                    |                                                                                                    |
| 号カナ 必須                                                                                                    |                                                                                                    |
|                                                                                                    | ※全角カナで入力してください。                                                                                                    |
| 業主 氏名 必須                                                                                                    |                                                                                                    |
| 業主 氏名カナ 必須                                                                                                    |                                                                                                    |
|                                                                                                    | ※全角カナで入力してください。                                                                                                    |
| まが寺の所住地 必須                                                                                                    | 選択 ~                                                                                                    |
| 8先担当者氏名 必須                                                                                                    |                                                                                                    |
| 各先 担当者氏名カナ 必須                                                                                                    | ※全角カナで入力してください。                                                                                                    |
| 各先電話番号 必須                                                                                                    |                                                                                                    |
|                                                                                                    |                                                                                                    |
|                                                                                                    | ※ハイフンなしで入力してください。                                                                                                    |
| -ルアドレス                                                                                                    | ※ハイフンなしで入力してください。                                                                                                    |
| ・ルアドレス<br>フード 必須                                                                                                    | ※ハイフンなしで入力してください。                                                                                                    |
| ・ルアドレス<br>フード 必須                                                                                                    | ※ハイフンなしで入力してください。 ※英字・数字を含む、半角英数字8文字以上で入力してください。                                                                                                    |
| -ルアドレス<br>ワード 必須<br>ワード(確認) 必須                                                                                                    | ※ハイフンなして入力してください。 ※英字・数字を含む、半角英数字8文字以上で入力してください。 ※確認のため再度入力してください。                                                                                                    |
| ールアドレス<br>1ワード <mark>必須</mark><br>1ワード(確認) <mark>必須</mark><br>100年商 <b>必須</b>                                                                                                 | <ul> <li>※ハイランなしで入力してください。</li> <li>※英字・数字を含む、半角英数字8文字以上で入力してください。</li> <li>※確認のため再度入力してください。</li> <li>選択 </li> </ul>                                                                                                    |
| ・ルアドレス<br>フード 必須<br>フード(確認) 必須<br>の年商 必須<br>員数 必須                                                                                                    | <ul> <li>*ハイランなして入力してください。</li> <li>*英字・数字を含む、半角英数字&amp;文字以上で入力してください。</li> <li>*確認のため再度入力してください。</li> <li>選択 ~</li> <li>選択 ~</li> </ul>                                                                                                    |
| -ルアドレス<br>ワード 必須<br>ワード(確認) 必須<br>の年商 必須<br>員数 必須                                                                                                    | <ul> <li>*バート・アルバイトを含みます。</li> </ul>                                                                                                    |
| ・ルアドレス<br>フード 必須<br>フード(確認) 必須<br>の年商 必須<br>員数 必須                                                                                                    | <ul> <li>**研ジンなして入力してください。</li> <li>**研ジット数字を含む、半角英数字8文字以上で入力してください。</li> <li>**確認のため再度入力してください。</li> <li>選択</li> <li>ジ</li> <li>選択</li> <li>ジ</li> <li>選択</li> <li></li> <li>選択</li> <li></li> <li></li> <li>選択</li> <li></li> <li></li></ul> |
| -ルアドレス<br>ワード  必須<br>ワード(確認)  必須<br>の年商  必須<br>員数  必須<br>のIT費用  必須                                                                                                    | <ul> <li>*ホイランなして入力してください。</li> <li>**英字・数字を含む、半角英数字8文字以上で入力してください。</li> <li>**確認のため再度入力してください。</li> <li>選択</li> <li>ジ</li> <li>選択</li> <li>ジ</li> <li>第パート・アルバイトを含みます。</li> <li>選択</li> <li>*ジフトウェア、ハードウェア、ネットワーク等に関する導入・運用保守費用(年<br/>範)。クラウドサービス利用の場合、利用料を含む。ITに関わる人件費を含む。</li> </ul>                                                                                                    |
| ルアドレス<br>フード 必須<br>フード(確認) 必須<br>D年商 必須<br>員数 必須<br>DIT費用 必須                                                                                                    | *ハイランなして入力してください。<br>**英字・数字を含む、半角英数字8文字以上で入力してください。<br>**確認のため再度入力してください。<br>選択 ~<br>選択 ~<br>*パート・アルバイトを含みます。<br>選択 ~<br>*ソフトウェア、ハードウェア、ネットワーク等に関する導入・運用保守費用(年<br>額)。クラウドサービス利用の場合、利用料を含む。ITに関わる人件費を含む。                                                                                                    |
| ・ルアドレス<br>フード 必須<br>フード(確認) 必須<br>の年商 必須<br>員数 必須<br>のIT費用 必須                                                                                                    | *ハイランなして入力してください。<br>**英字・数字を含む、半角英数字8文字以上で入力してください。<br>**確認のため再度入力してください。<br>**確認のため再度入力してください。<br><b>選択</b><br>*/パート・アルバイトを含みます。<br><b>選択</b><br>*ソフトウェア、ハードウェア、ネットワーク等に関する導入・選用度守費用(年<br>額)。クラウドサービス利用の場合、利用料を含む、ITに関わる人件費を含む。<br><b>選択</b><br>*-1覧に該当の項目がない場合、「その他」を選択し、表示される入力エリアに直接入力してください。                                                                                                    |
| <ul> <li>ウード 必須</li> <li>フード(確認) 必須</li> <li>の年商 必須</li> <li>員数 必須</li> <li>のIT費用 必須</li> <li>X診断」を知ったきっかけ 必須</li> </ul>                                                      | *ハイフンなして入力してください。<br>**英字・数字を含む、半角英数字8文字以上で入力してください。<br>**確認のため再度入力してください。<br>**確認のため再度入力してください。<br>**確認のため再度入力してください。<br>**研 **ボート・アルバイトを含みます。<br>変択 ~<br>**バート・アルバイトを含みます。<br>変沢 ~<br>**ソフトウェア、ハードウェア、ネットワーク等に関する導入・運用保守費用(年<br>物)。クラウドサービス利用の場合、利用料を含む。ITに関わる人件費を含む。<br>変沢 ~<br>*-一覧に該当の項目がない場合、「その他」を選択し、表示される入力エリアに直接入力してください。                                                                                                    |
| <ul> <li>ールアドレス</li> <li>スワード 必須</li> <li>スワード(確認) 必須</li> <li>五の年商 必須</li> <li>延須数 必須</li> <li>取のIT費用 必須</li> <li>DX診断」を知ったきっかけ 必須</li> <li>個人情報の取</li> <li>副人情報の</li> </ul> | **ハイウンなしてくたしてください。         **凍字・数字を含む、半角英数字8文字以上で入力してください。         **確認のため再度入力してください。         **確認のため再度入力してください。         選択         **確認のため再度入力してください。         選択         **パート・アルバイトを含みます。         選択         **パート・アルバイトを含みます。         **パート・アルバイトを含みます。         **パート・アルバイトを含みます。         **パート・アルバイトを含みます。         **パート・アルバイトを含みます。         **パート・アルバイトを含みます。         **パート・アルバイトを含みます。         **パート・プレバイトを含みます。         **パート・アルバイトを含みます。         **パート・アルバイトを含みます。         「超れ         **パート・アルバイトを含みます。         「数れ         **パート・アルバイトを含みます。         **パート・アルバイトを含みます。         **パート・アルバイトを含みます。         **パート・アルバイトを含みます。         **パート・ウェス・利用規約について         **パート         **の数いたこついて         **の数いたこついて         **の数の扱いおよび利用規約に回家する                                                                                                    |

入力内容の確認画面が表示されますので、確認後、登録してください。

入力内容の確認画面が表示されます。内容を確認し、「登録」をクリックすることで事業者登録が完了します。

| 事業者登録(確認)       |                   |                                                                             |
|-----------------|-------------------|-----------------------------------------------------------------------------|
| 事業者種別           | 個人事業主             |                                                                             |
| 主業種             | 卸売業<br>各種商品卸売業    | 入力内容に誤りがある場合は、以下のようなエラーメッ<br>セージが表示されます。「戻る」をクリックし、入力画面<br>に戻り、内容を修正してください。 |
| 屋号              |                   | 入力内容にエラーがあります。                                                              |
| 屋号カナ            |                   | <ul> <li>パスワードは英字・数字を含む、半角英数字8文字以上で入力してください。</li> </ul>                     |
| 事業主 氏名          | 堺太郎               | 入力内容にエラーがあります。           ・主業種(中分類)は必須入力です。           ・パコロードは必須入力です。         |
| 事業主 氏名カナ        | サカイタロウ            | <ul> <li>ハスワート(確認)は必須入力です。</li> </ul>                                       |
| 事業所等の所在地        | ↓<br>堺市堺区         |                                                                             |
| 連絡先 担当者氏名       | 堺太郎               |                                                                             |
| 連絡先 担当者氏名カナ     | サカイタロウ            |                                                                             |
| 連絡先 電話番号        |                   |                                                                             |
| メールアドレス         |                   |                                                                             |
| パスワード           | ****              |                                                                             |
| 直近の年商           | 1億円~5億円未満         |                                                                             |
| 従業員数            | 1~4人              |                                                                             |
| 年間のIT費用         | 30万円~100万円未満      |                                                                             |
| 「堺DX診断」を知ったきっかけ | 紀陽銀行からの案内         |                                                                             |
| 🖾 個人情報          | の取り扱いおよび利用規約に同意する | 入力内容を確認し「登録」をクリックします。                                                       |
|                 | 戻る登               | 録                                                                           |

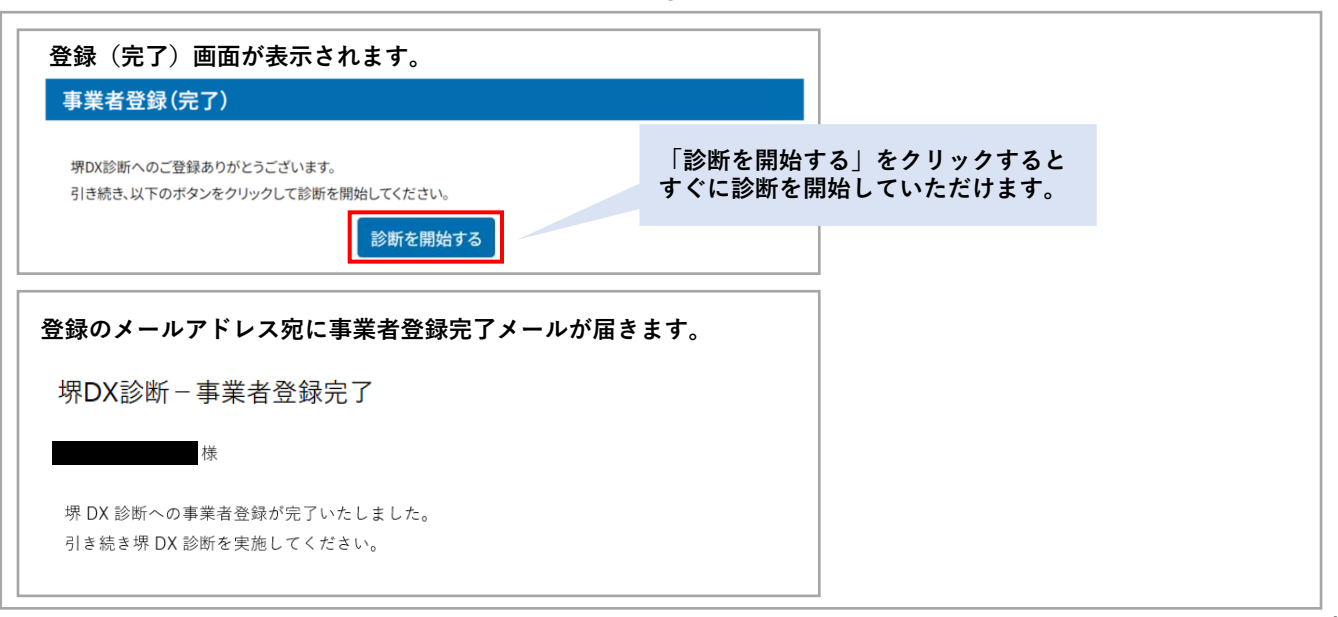

診断サイトのログイン画面より、登録済みのメールアドレスとパスワードを入力し、ログインします。

|                                                                                            | X診断                              |
|--------------------------------------------------------------------------------------------|----------------------------------|
| 堺DX診断をする(初めての方)<br>※初めて診断する方はこのボタンをクリックしてください。<br>は象:明市内に本社または主たる事業所を有する事業者<br>メールアドレ<br>ス | DXはデジタル化の現状を<br>把握することから始めましょう!  |
| バスワード<br>ログイン<br>バスワードを忘れた方はこちら                                                            | メールアドレスとパスワードを<br>入力し「ログイン」をクリック |

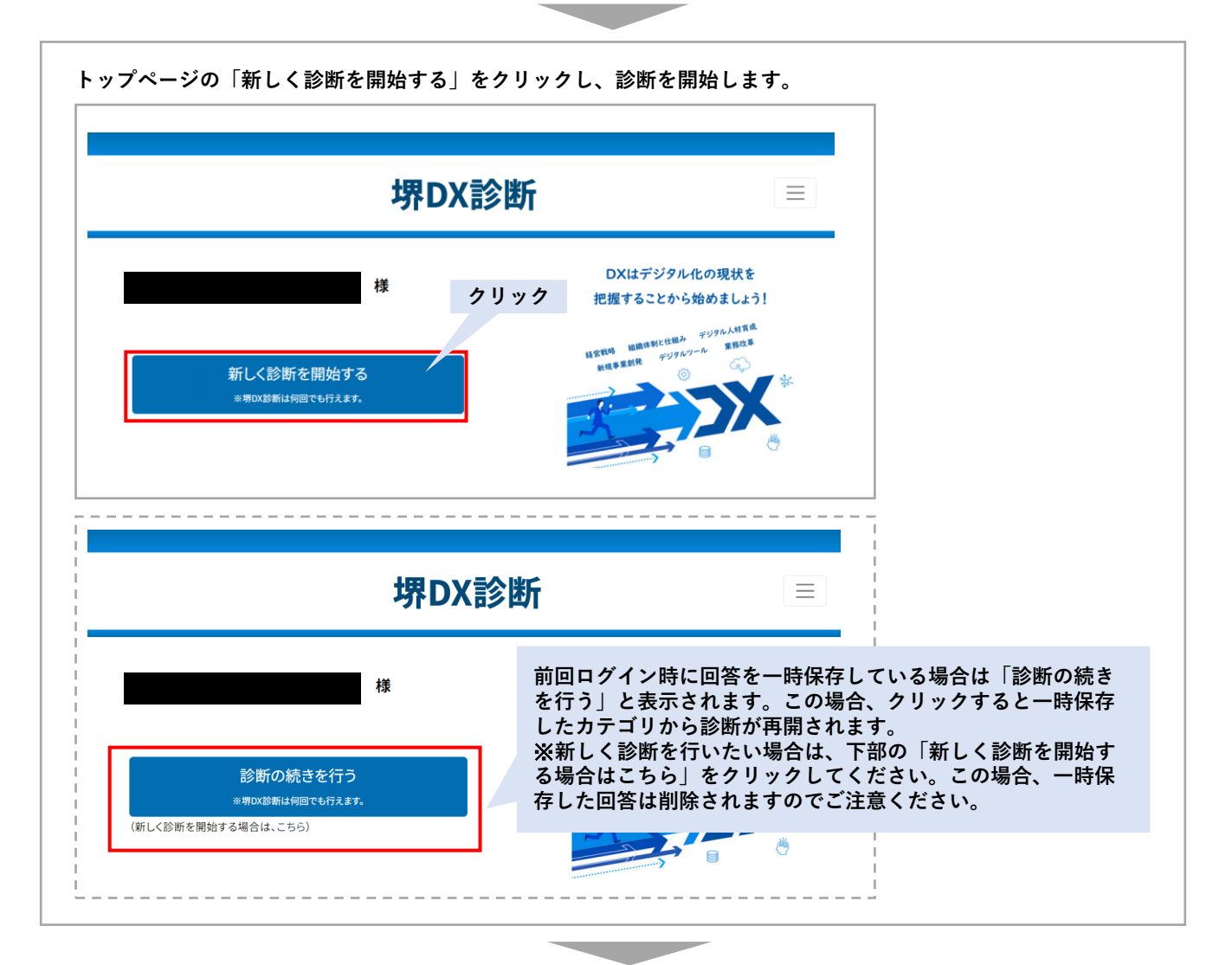

## 2. 診断実施(2)

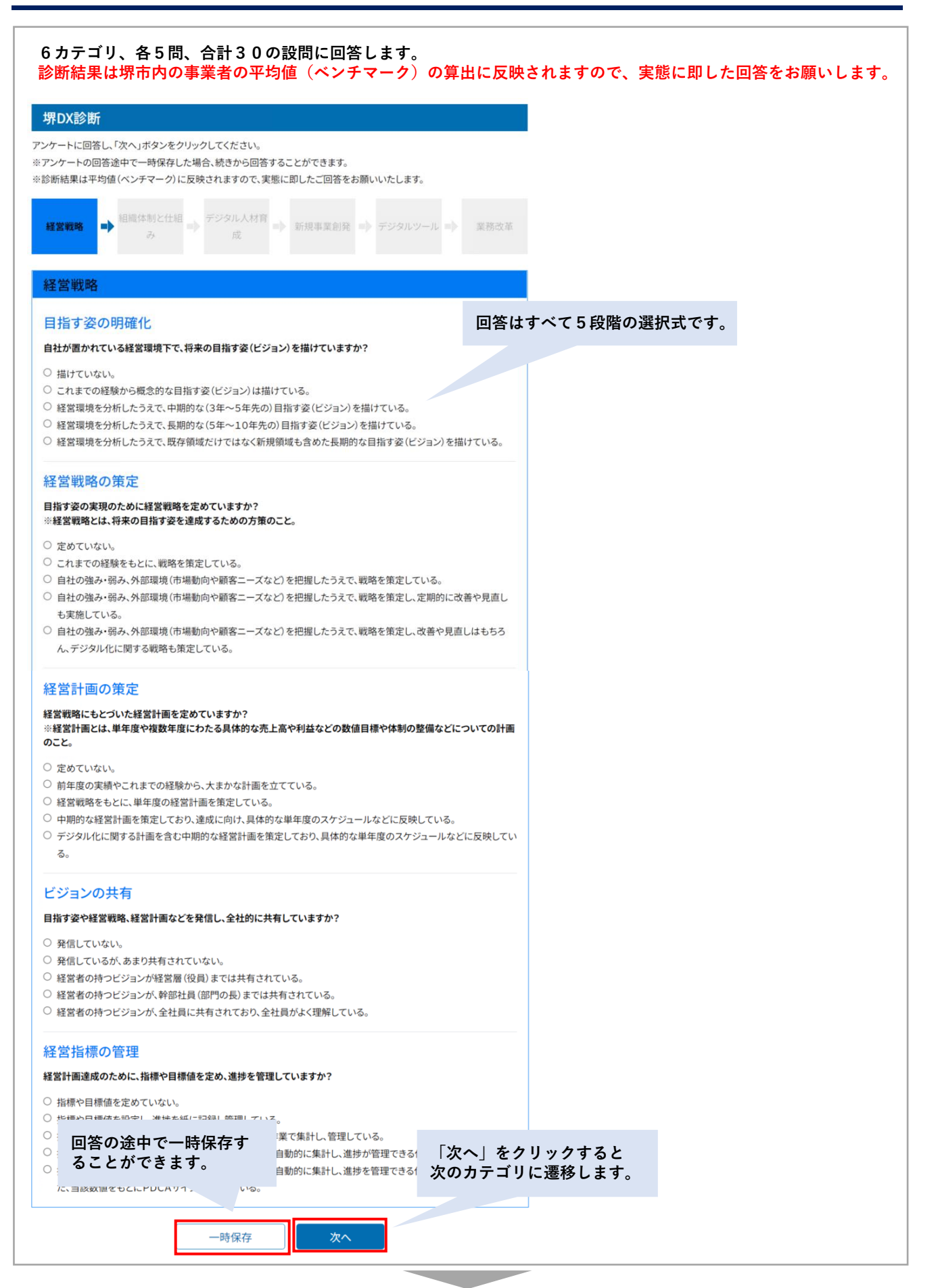

| 答内容を確認のうえ、「診断」をクリックしてく                                                                                                    | 、ださい。                                                                                                    |
|----------------------------------------------------------------------------------------------------|----------------------------------------------------------------------------------------------------|
| DX診断(確認)                                                                                                    |                                                                                                    |
| ート回答内容を確認して、「診断する」をクリックしてください。                                                                                                    |                                                                                                    |
| 営戦略                                                                                                    | 回答画面へ                                                                                                    |
| 指す姿の明確化                                                                                                    |                                                                                                    |
| ±が置かれている経営環境下で、将来の目指す姿(ビジョン)を描けていますか?                                                                                                    |                                                                                                    |
| 描けていない。<br>これまでの経験から概念的な目指す姿(ビジョン)は描けている。<br>経営環境を分析したうえで、中期的な(3年~5年先の)目指す姿(ビジョン)を描けている<br>経営環境を分析したうえで、長期的な(5年~10年先の)目指す姿(ビジョン)を描けてい<br>経営環境を分析したうえで、既存領域だけではなく新規領域も含めた長期的な目指す姿                                                                                            | 5。<br>>る。<br>≰(ビジョン)を描けている。                                                                                                    |
| 営戦略の策定                                                                                                    |                                                                                                    |
| 省す姿の実現のために経営戦略を定めていますか?<br>経営戦略とは、将来の目指す姿を達成するための方策のこと。                                                                                                    |                                                                                                    |
| 定めていない。<br>これまでの経験をもとに、戦略を策定している。<br>自社の強み・弱み、外部環境(市場動向や顧客ニーズなど)を把握したうえで、戦略を策定<br>自社の強み・弱み、外部環境(市場動向や顧客ニーズなど)を把握したうえで、戦略を策定<br>も実施している。<br>自社の強み・弱み、外部環境(市場動向や顧客ニーズなど)を把握したうえで、戦略を策定<br>ん、デジタル化に関する戦略も策定している。                                                               | ミしている。<br>ミレ、定期的に改善や見直し<br>ミレ、改善や見直しはもちろ                                                                                                    |
| 業手順の標準化は行っていますか?<br>作業手順は標準化できているが、文書化していない。<br>作業手順を標準化し、文書化している。<br>作業手順を標準化し、文書化している。<br>作業手順を標準化し、テータ化によりいつでも検索・参照することができる。<br>作業手順をデジタルツールにより可視化しており、タブレットなどで確認しながら作業を述                                                                                                | 進めることができる。                                                                                                    |
| <ul> <li>ーパレス化</li> <li>類のペーパレス化を推進していますか?</li> <li>書類はほぼ紙で作成・保管している。</li> <li>新しく作成する書類はワードやエクセルなどで作成しているが、原本を紙で保管している。</li> <li>新しく作成する書類はワードやエクセルなどで作成し、原本をデータで保</li> <li>過去の書類も含め、データ化すべきものは原本をデータ化し、保管してい</li> <li>過去の書類も含め、データ化すべきものは原本をデータ化・保管し、必要な時に情報を検</li> </ul> | 。<br> 容を確認し、「診断する」をクリックします。                                                                                                    |
| 戻る 診断する                                                                                                    |                                                                                                    |
|                                                                                                    | <ul> <li>未回答の設問がある場合は、以下のようなエラーメッセージが表示されます。回答画面に戻り、すべての設問に回答してください。</li> <li>● 四答冊面で回答を選択してください。</li> <li>● 回答冊面で回答を選択してください。</li> <li>● 四答冊面で回答を選択してください。</li> <li>● 四答冊面で回答を選択してください。</li> <li>● 四答冊面で回答を選択してください。</li> <li>● 回答冊面で回答を選択してください。</li> <li>● 回答冊面で回答を選択してください。</li> <li>● 回答冊面で回答を選択してください。</li> <li>● 回答冊面で回答を選択してください。</li> <li>● 回答冊面で回答を選択してください。</li> <li>● 回答冊面で回答を選択してください。</li> <li>● 回答冊面に戻り、すべての設<br/>のまた。</li> <li>● 回答冊面で回答を選択してください。</li> <li>● 回答冊面で回答を選択してください。</li> <li>● 回答冊面で回答を選択してください。</li> <li>● 回答冊面に戻り、すべての設<br/>のまた。</li> <li>● 回答冊面で回答を選択してください。</li> <li>● 回答冊面で回答を選択してください。</li> <li>● 回答冊面で回答を選択してください。</li> <li>● 回答冊面で回答を選択してください。</li> <li>● 回答冊面に戻り、すべての設</li> <li>● 自社の強み・弱み、外部環境(市場動向や顧客ニーズなど)を把握したうえて、戦略を策定し、定期的に改善や見</li> </ul> |

「診断する」をクリックすると、以下のような診断結果が即時に画面表示されます。 診断結果は、ブラウザの「印刷」から出力することが可能です。

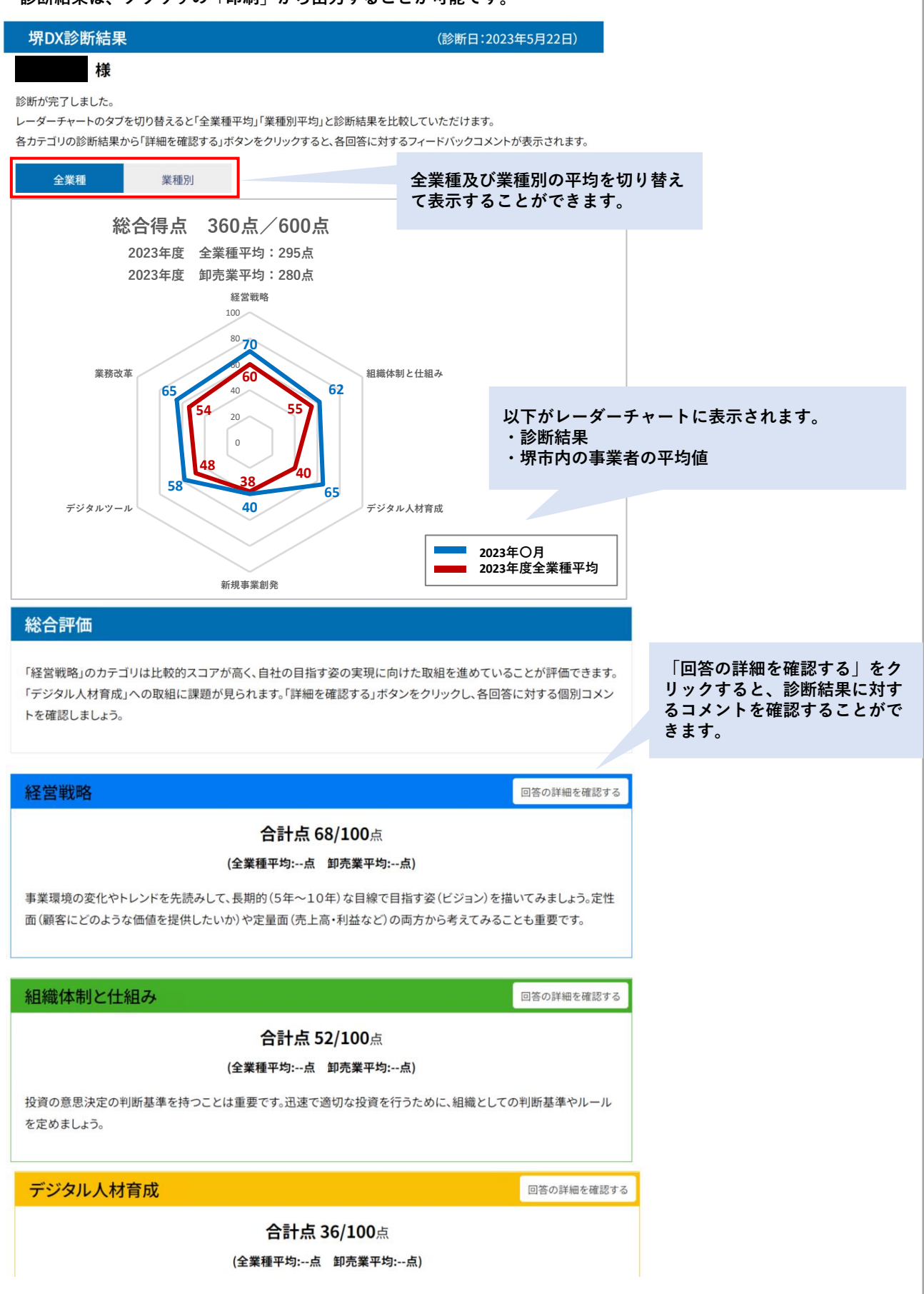

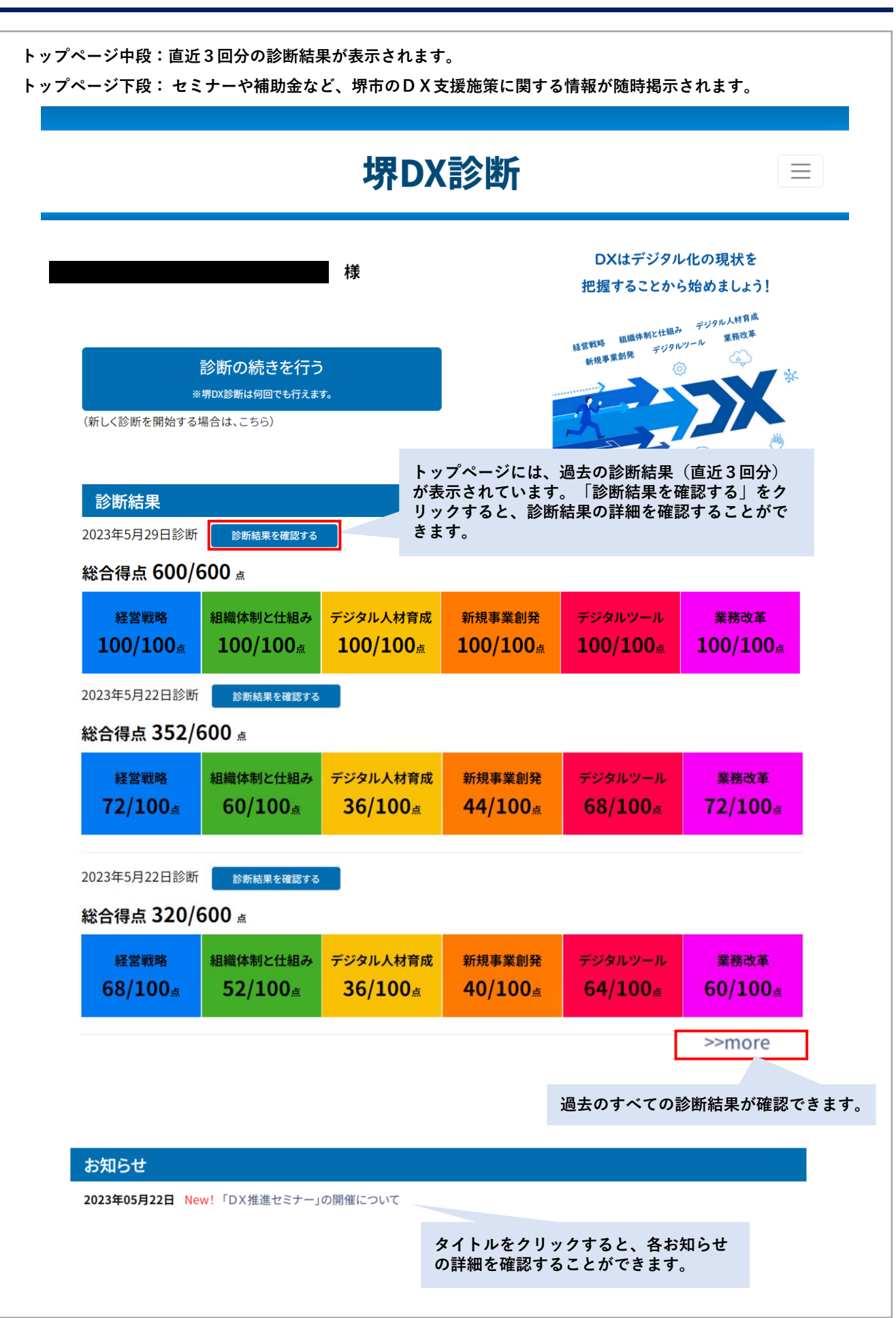

| 堺DX診断をする(初めての方)<br>※初めて診断する方はこのボタンをクリックしてくださ | ; Wa    |            |             |
|----------------------------------------------|---------|------------|-------------|
| メールアドレス                                      |         |            |             |
| ログイン                                         | ログイン画面の | 「パスワードを忘れた | 方はこちら」をクリック |

| パスワード再設定時   | 自請               |                               |
|-------------|------------------|-------------------------------|
| 事業者情報に登録したメ | ールアドレスを入力してください。 | 登録したメールアドレスを入力し、<br>「送信」をクリック |
| メールアドレス     |                  |                               |

登録のメールアドレス宛に以下のメールが届きます。メール本文内のURLをクリックし、再設定手続きを完了させて ください。

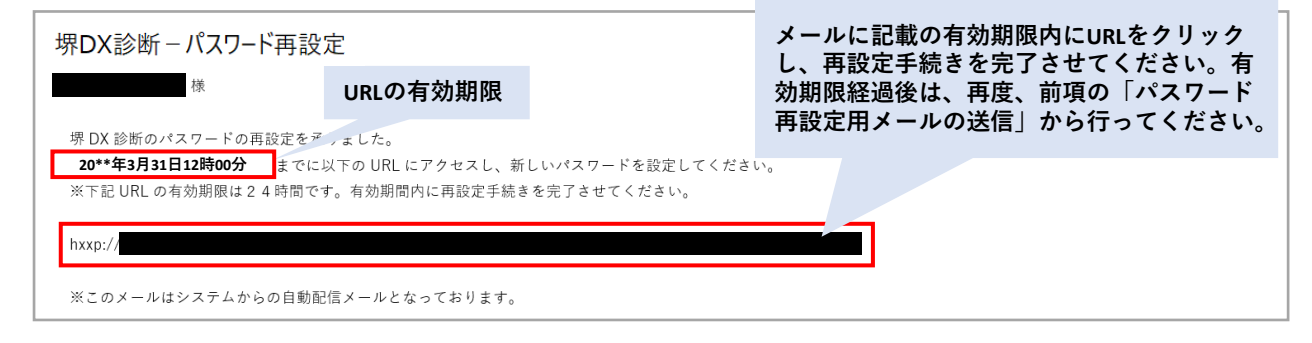

新しいパスワードを設定します。 パスワード再設定 パスワード再設定 新しいパスワードを入力してください。 パスワードの再設定が完了しました。 新しいパスワード ..... ログインページへ ※英字・数字を含む、半角英数字8文字以上で入力してください。 新しいパスワードを 新しいパスワード(確認) ..... 再設定完了画面が表示されま 入力し「再設定」を ※確認のため再度入力してください。 す。再設定後のパスワードで クリック ログインしてください。 パスワード再設定

|               |                | メニュータブ |
|---------------|----------------|--------|
|               | 堺DX診断          |        |
| トップ           | 「東業老桂和亦再」たクリック |        |
| 新しく診断を開始する    | 「尹未白阴牧友史」をクリック |        |
| 事業者情報変更       |                |        |
| 診断結果一覧        |                |        |
| お知らせ          |                |        |
| 個人情報の取り扱いについて |                |        |
| 利用規約について      |                |        |
| ログアウト         |                |        |

| 事業者情報変更        |                                                                           |           |  |
|----------------|---------------------------------------------------------------------------|-----------|--|
| を入力し、「確認」ボタンを  | クリックしてください。                                                               |           |  |
| 業者種別           | 個人事業主                                                                     |           |  |
| 業種             | 卸売業 ~                                                                     |           |  |
|                | 各種商品卸売業 ~                                                                 |           |  |
| 2号 必           |                                                                           |           |  |
|                |                                                                           |           |  |
|                | ◎全角カナで入力してください。                                                           |           |  |
| 『業主 氏名 🛛 🕺     |                                                                           |           |  |
| 要士 氏名力士        |                                                                           |           |  |
|                | ※全角カナで入力してください。                                                           |           |  |
| 業所等の所在地        | 堺市堺区                                                                      |           |  |
| 网络先 担当者氏名 🔗    |                                                                           |           |  |
|                |                                                                           |           |  |
| 目絡先担当者氏名カナ     | ※全角カナで入力してくがさし、                                                           |           |  |
| _              |                                                                           |           |  |
| 連絡先 電話番号 必     |                                                                           |           |  |
|                |                                                                           |           |  |
|                | ☆メールアドレスはログインIDになります。                                                     |           |  |
| メールアドレス(確認)    |                                                                           |           |  |
|                | 幸確認のため再度入力してください。                                                         |           |  |
| パスワード          |                                                                           |           |  |
|                | ⇒英字・数字を含む、半角英数字8文字以上で入力してください。                                            |           |  |
| パスワード(確認)      |                                                                           |           |  |
| _              | ◎確認のため再度入力してください。                                                         |           |  |
| 直近の年商 必        | 1億円~5億円未満                                                                 |           |  |
| 送業員数 必         | 1~4人                                                                      |           |  |
| _              | ※パート・アルバイトを含みます。                                                          |           |  |
| 年間のIT費用        | 30万円~100万円未満                                                              |           |  |
|                | ◎ソフトウェア、ハードウェア、ネットワーク等に関する導入・運用保守費<br>用(年額)。クラウドサービス利用の場合、利用料を含む。ITに関わる人f |           |  |
|                | 費を含む。                                                                     |           |  |
| RDX診断」を知ったきっかけ | 紀陽銀行からの案内                                                                 | ~         |  |
|                | ※一覧に該当の項目がない場合、「その他」を選択し、表示される入力エリア                                       | 直接入力してくださ |  |

変更内容を確認し「登録」をクリックします。

| 事業者情報変更(確認)     |                |                                         |
|-----------------|----------------|-----------------------------------------|
| 業者種別            | 個人事業主          |                                         |
| 主業種             | 卸売業<br>各種商品卸売業 |                                         |
| 屋号              |                |                                         |
| 屋号カナ            |                |                                         |
| 事業主 氏名          |                |                                         |
| 事業主 氏名カナ        |                |                                         |
| 事業所等の所在地        | 堺市堺区           |                                         |
| 連絡先 担当者氏名       |                |                                         |
| 連絡先 担当者氏名カナ     |                |                                         |
| 連絡先 電話番号        |                |                                         |
| メールアドレス         |                |                                         |
| パスワード           |                |                                         |
| 直近の年商           | 1億円~5億円未満      |                                         |
| 従業員数            | 1~4人           |                                         |
| 年間のIT費用         | 30万円~100万円未満   |                                         |
| 「堺DX診断」を知ったきっかけ | 紀陽銀行からの案内      | <br>メールアドレス以外の変更登録は「登録」<br>のクリックで完了します。 |
|                 | 戻る登録           |                                         |

メールアドレスを変更する場合は、変更後のメールアドレス宛に以下の認証メールが届きます。メール本文内のURL をクリックし、変更手続きを完了させてください。

| 堺DX診断 事業者情報変更                                                                                                    | -<br>メールに記載の有効期限内にURLをクリック<br>し、メールアドレスの変更手続きを完了させ |  |
|----------------------------------------------------------------------------------------------------|----------------------------------------------------|--|
| 世界<br>WRLの有効期限                                                                                                    | の「事業者情報変更」から行ってください。                               |  |
| <ul> <li>堺D X診断 の事業者情が、≪更を承りました。</li> <li>20**年3月31日12時00分 ・までに以下の URL にアクセスいただくと、メールアドレスの変更手続きが完</li> <li>※下記 URL の有効期限は24時間です。有効期間内に変更手続きを完了させてください。</li> <li>https://</li> </ul> | 了いたします。                                            |  |
|                                                                                                    |                                                    |  |
| 事業者情報変更(完了)                                                                                                    |                                                    |  |
| 事業者情報の変更が完了しました。                                                                                                    |                                                    |  |
| トップページへ                                                                                                    |                                                    |  |

ログインID(メールアドレス)がわからない場合は、以下の事務局宛にメールにてお問合せください。

堺DX診断 事務局
 株式会社紀陽銀行 営業支援部 ITコンサルティングデスク
 E-mail <u>sakai-dx-info@kiyobank.co.jp</u>
 お問い合わせへの対応:平日9時~17時(ご対応にお時間をいただく場合があります)

## 堺DX診断を利用する際の推奨環境

| 種別   | OS          | ブラウザ                               |
|------|-------------|------------------------------------|
| PC   | Windows10以降 | Microsoft Internet Explorer11 ※準推奨 |
|      |             | Microsoft Edge                     |
|      |             | Google Chrome                      |
|      | MacOS       | Safari                             |
|      |             | Google Chrome                      |
| モバイル | Andoroid    | Google Chrome                      |
|      | iOS         | Safari                             |
|      |             | Google Chrome                      |